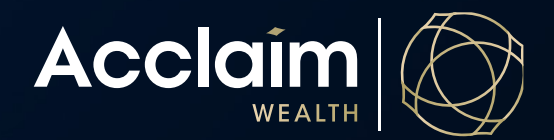

## How to make a contribution Help Guide

- 1. Search for your client using *Client Search* bar and select the gold down arrow (~) next to the relevant account.
- 2. Navigate to 'Make a Contribution or request a rollover from another fund' in the *Transact* column.

| View                             | Manage                  | Transact                         |
|----------------------------------|-------------------------|----------------------------------|
| Account summary                  | > Mailing address       | > Switch investments             |
| > Account valuation              | Investment instructions | > One-off portfolio rebalance    |
| > Account balance                | Regular savings plan    | > Make a Contribution or request |
| <ul> <li>Transactions</li> </ul> | Nominated beneficiaries | rollover from another fund       |
| > Performance                    | Adviser remuneration    | > Tax deduction for personal     |
| > Asset allocation               |                         | contributions                    |
| Benefit details                  | <u> </u>                | > Account transfer               |
|                                  | —                       | Withdrawal request               |

## Adding a new rollover

Deposit Details

The Acclaim portal enables rollovers to be initiated and actioned online using the below process.

 Enter the eleven-digit ABN for the Superannuation Fund you wish to rollover from. The system will attempt to match this ABN to a complying superannuation fund. If one is not found, you will be asked to enter the details manually. Please ensure the member or account number for the From fund is also entered and accurate.

| Rollovers                              |                                                                             |              |  |
|----------------------------------------|-----------------------------------------------------------------------------|--------------|--|
| Rollover 1                             |                                                                             |              |  |
| Enter Super Fund Details               |                                                                             |              |  |
| Australian Business Number (ABN)       |                                                                             | • • •        |  |
|                                        | Note: ABN must be eleven digits                                             |              |  |
| Enter Super Fund Details               |                                                                             |              |  |
| Australian Business Number (ABN)       | 00300993205                                                                 | • 0          |  |
|                                        | No rollover institutions found for this ABN. Please enter details manually. | •            |  |
| Fund Name                              |                                                                             | ]            |  |
| Unique Superannuation Identifier (USI) |                                                                             |              |  |
| Member Or Account Number               |                                                                             | * a <b>4</b> |  |

2. Select 'Full transfer' or 'Partial transfer'. For a partial transfer, please enter an 'Estimated Rollover Amount'.

| Amount To Be Transferred  |                  |             |
|---------------------------|------------------|-------------|
| Rollover Amount           | Full transfer    |             |
|                           | Partial transfer |             |
| Estimated Rollover Amount | \$ 0.00          | * 0 <b></b> |
|                           |                  |             |
| Clear Details             |                  |             |

- 3. Click [Next] and download the pre-submission documents.
- 4. The *Transfer Authority Request* form will need to be signed by the member and uploaded in the pre-submission screen via the [Browse] and [Upload] buttons.
- 5. Tick the boxes to confirm all completed forms have been signed by the client.
- 6. Click to [Submit] the transaction and the system will action the rollover instantly.

| Make A Contribution Or Request Rollover From Another Fund                                                                                                    |                                                                 |
|----------------------------------------------------------------------------------------------------|-----------------------------------------------------------------|
| 1<br>Contribution / Deposit Details                                                                                                    | 2<br>Pre-Submit Documentation                                   |
| Pre-Submission Documentation                                                                                                    |                                                                 |
| You will need to take the following actions to submit this application:                                                                                                    |                                                                 |
| Action required                                                                                                    | Tick to confirm                                                 |
| Investment deposit advice <                                                                                                    |                                                                 |
| Transfer authority request                                                                                                    |                                                                 |
| I confirm all completed application forms has been signed by the client and have been uploaded b                                                                                                    | elow                                                            |
| Upload Transfer Authority Request Form/S o                                                                                                    |                                                                 |
| Select the file/s with your client's signed Transfer Authority request form.                                                                                                    |                                                                 |
| Click browse to locate your file and then upload. Browse Upload                                                                                                    |                                                                 |
| Things you need to know  You can track progress of this activity post submission in AMG Online > Activities Management.  You will not be able to remove an uploaded document once Submit has been selected. If you require assistance to remove a document post submission | in, please contact the AMG Client Service Team on 1300 264 264. |

## Making a personal or spouse contribution

- 1. Select 'Personal' or 'Spouse' in the dropdown menu.
- 2. Enter amount of contribution. Please note: direct debit is not available for once off contributions, or contributions made outside of original account set up.
- 3. Select the desired payment method.
- 4. Click [Next]

| Contributions                        |                        |                                                         |
|--------------------------------------|------------------------|---------------------------------------------------------|
| Contribution Type                    |                        |                                                         |
| Personal                             | \$100,000.00           |                                                         |
| Total Contribution Amount            | \$100,000.00           |                                                         |
| Payment Method                       | EFT<br>BPAY®<br>Cheque | Note: a BPay limit of \$25,000 per transaction applies. |
| Add Contribution                     |                        |                                                         |
| posit Summary                        |                        |                                                         |
| Rollover Total<br>Contribution Total | \$100,000.00           |                                                         |
|                                      |                        |                                                         |

- 5. Click on 'Investment deposit advice'. This document will advise on how to make the payment via BPay, EFT or cheque. This can be supplied directly to your client. Please ensure that only the reference details included on this document are used for the EFT transfer. This will ensure the contribution is allocated to the member account as soon as funds are received.
- 6. Tick the box to confirm and when you're ready, select [Submit].

| <ul> <li>Clients Client search Mr Adam Jones AMG Acclaim Super A0020076</li> <li>Adam Jones<br/>AMG Acclaim Super – A0020076</li> </ul>                                                                                                    | Make a Contribution or request rollover from another fund |
|----------------------------------------------------------------------------------------------------|-----------------------------------------------------------|
| Make A Contribution Or Request Rollover From Another Fund                                                                                                    |                                                           |
| Contribution / Deposit Details                                                                                                    | 2<br>Pre-Submit Documentation                             |
| Pre-Submission Documentation                                                                                                    |                                                           |
| You will need to take the following actions to submit this application:                                                                                                    |                                                           |
| Action required                                                                                                    | Tick to confirm                                           |
| I confirm the client has requested the transaction                                                                                                    |                                                           |
| Thisman da hann                                                                                                    |                                                           |
| <ul> <li>Inings you need to know</li> <li>Retain a copy of any signed documentation for your records</li> <li>If direct debit has been selected the payment will be deducted from the nominated bank account immediately</li> <li>If direct debit has been selected the payment will be deducted from the nominated bank account immediately</li> </ul> |                                                           |

Assuming the reference details can be matched correctly the contribution will be visible on the member account 24 hours after funds are received.